|                                                                                 | 🕂 Networks   |  |
|---------------------------------------------------------------------------------|--------------|--|
|                                                                                 | All Networks |  |
| Após login no painel administrativo, acesse o menu <b>Networks &gt; Add New</b> | Add New      |  |

## A seguinte tela será exibida:

| Add New Network |                                                             |                                     |     |
|-----------------|-------------------------------------------------------------|-------------------------------------|-----|
| Campus Araquari |                                                             | Network                             | *   |
| Details         |                                                             | Creating a network with 1 new site. |     |
| Domain          | http:// araquari.ifc.edu.br                                 | Cancel                              | ste |
| Path            | ן<br>Use "/" וֹ אָסט are unsure.                            |                                     |     |
| Root Site       |                                                             |                                     |     |
| Site Name:      | A new site needs to be created at the root of this network. |                                     |     |

- 1. Informe o nome do site (exemplo: Campus Araquari)
- 2. Informe o domínio obedecendo o formato nomedocampus.ifc.edu.br
- 3. Clique no botão "Create"

|    | 3 | Opções globais |   |
|----|---|----------------|---|
|    | ۵ | Sites IFC      | K |
| ,, | 2 | Sites          |   |

4. No menu à esquerda, clique em "Sites IFC" 📕

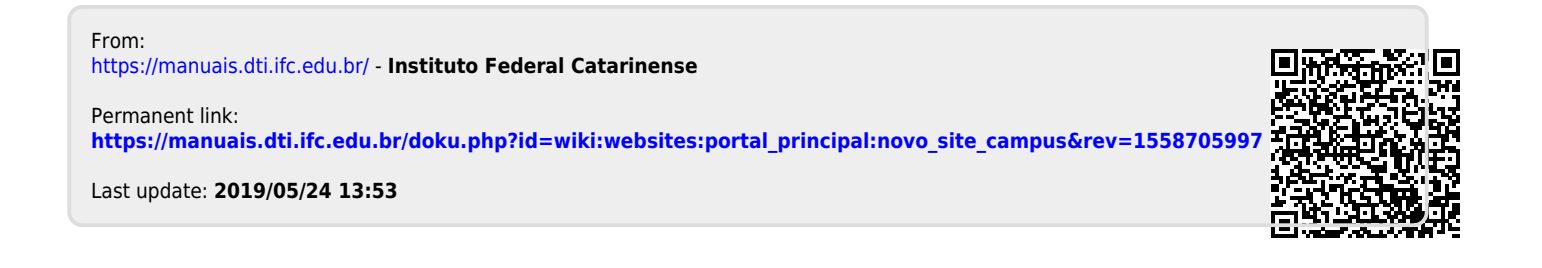